## How to get high resolution Image from GstarCAD?

1123 GstarCAD Malaysia April 3, 2016 Tips & Tricks 0 5886

Do you need to create a high resolution image from lines, arcs and other objects in your drawing? No, this is not about rendering. Just you can just plot your model/layout.

Try to open your plot dialog box. You can see a plotter namedPublishToWebJPG.pc3. Use it, you will get a JPG image with fair quality.

| Page Setup                                 |                                                                        |                  |                |             | Plot style table (pen assignments) |                                                                                                    |                        |                |  |  |
|--------------------------------------------|------------------------------------------------------------------------|------------------|----------------|-------------|------------------------------------|----------------------------------------------------------------------------------------------------|------------------------|----------------|--|--|
| Ngme:                                      | diane>                                                                 |                  |                | Add,        |                                    |                                                                                                    | None                   |                |  |  |
| Printer/Plotter                            |                                                                        |                  |                |             |                                    |                                                                                                    | Shaded viewp           | ort options    |  |  |
| Name:                                      | None                                                                   |                  | -              | Properties. |                                    |                                                                                                    | Shage plot             | As displayed   |  |  |
| Plotter:                                   | None<br>ZWCAD Vitual Eps Plotter 1.0<br>Sand To Constitute 2013        |                  |                |             | ľ                                  | Quality                                                                                                    | General                | •              |  |  |
| Location:                                  | Mcrosoft XPS Document Witter                                           |                  |                |             |                                    | DPI                                                                                                    |                        |                |  |  |
| Description:                               | Fax<br>Canon PRT 22.05 LASER INJ                                       |                  |                |             |                                    | Private and a second second se |                        |                |  |  |
| Plot to B                                  | Canon (F2318/2320 UFRILLT<br><sup>[m]</sup> Adobe PDF<br>Adobe PDF pc3 |                  |                |             |                                    | Plot object lineweights                                                                                                    |                        |                |  |  |
| Paper size                                 | DWF6 ePot.pc3<br>DWFx ePot.0PS Compatibility of 3                      |                  |                |             |                                    |                                                                                                    |                        |                |  |  |
| 150_A4_(2)                                 | DWG To PDF pc3                                                         |                  |                |             |                                    | Plot with plot styles                                                                                                    |                        |                |  |  |
|                                            | Publish ToWeb PNG pc3                                                  |                  |                |             |                                    | P                                                                                                    | Plot pape              | mpace last     |  |  |
| Plot area                                  | Manage Plotter                                                         | _                |                |             |                                    | h                                                                                                    | Hide pap               | empace objects |  |  |
| What to plot                               |                                                                        | paper            |                |             |                                    | Plot stamp on                                                                                                    |                        |                |  |  |
| Display                                    | •                                                                      | <u>S</u> cale:   | User define    |             | Ŧ                                  |                                                                                                    | Sage changes to layout |                |  |  |
| Plot offset (origin set to printable area) |                                                                        |                  | 1.0000         | Mineters    | ٠                                  | 1                                                                                                    | Drawing orien          | ation          |  |  |
| X 11.550                                   | Milmeters _ Center the plot                                            |                  | 318.7814 gnits |             | Potrat     Landscape               |                                                                                                    |                        |                |  |  |
| <ul><li>-13.650</li></ul>                  | 0 Milmeters                                                            | Scale Ineweights |                |             |                                    |                                                                                                    | Plot upside-down       |                |  |  |

JPEG probably is the most popular image format for presentation. But if it's still not good enough... How about BMP, TIFF, or TGA? You can add more plotters for those file types. Under Printer/Plotter, you will see the Add Plotter option. Click to open it. This will bring you to a wizard window, follow the steps:

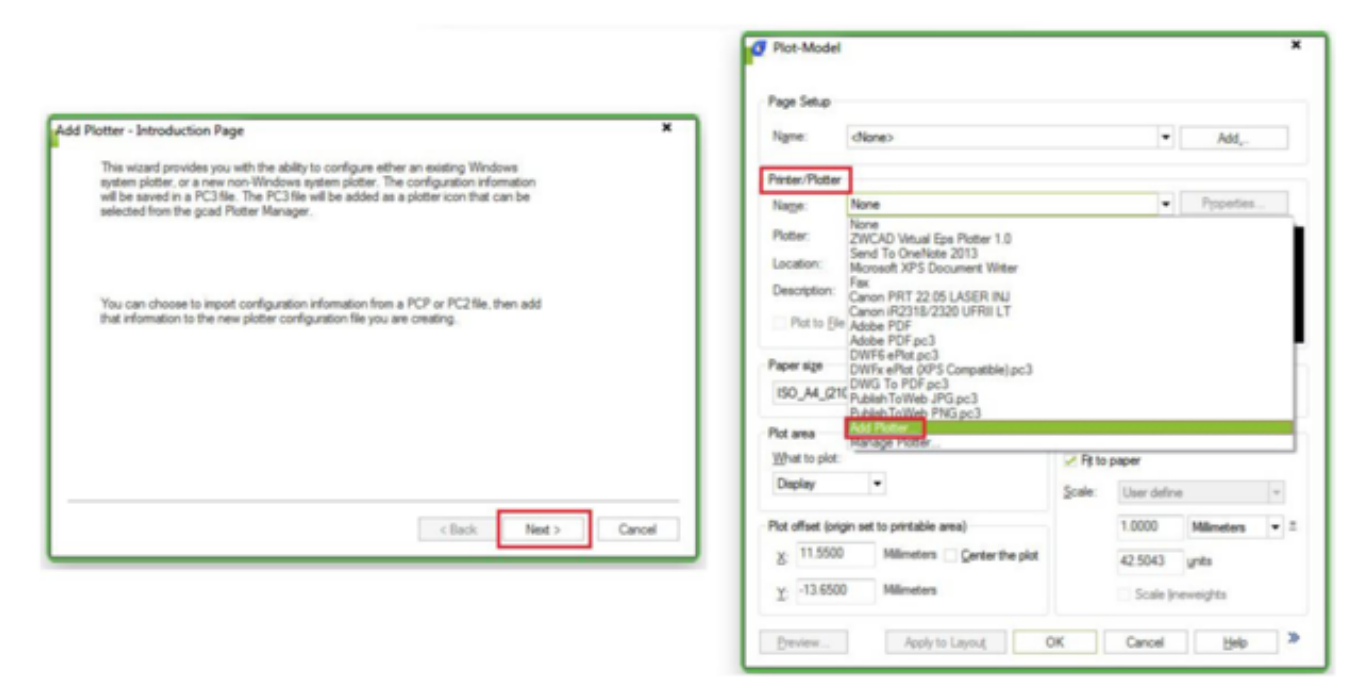

- 1. Click next at the first page.
- 2. On the next page, select My Computer. Then click next.

| Begin<br>Network Plotter                                              | To configure a new plotter, select one of the following:                                                                                                    |  |  |  |  |  |
|-----------------------------------------------------------------------|----------------------------------------------------------------------------------------------------|--|--|--|--|--|
| System Printer<br>Plotter Model<br>Select Driver<br>Import Pop or Pc2 | My Computer     All settings will be configured by an GatarCAD plotter driver,     and managed by this computer.                                                                                                    |  |  |  |  |  |
| Pots<br>Pots<br>Potse Name<br>Pinish                                  | Network Plotter Server     All settings will be configured by an GistarCAD plotter driver, and managed by a plotter server.     System Pinter     Use a configured Windows system printer driver, and apply different default values for GistarCAD 2010 vs. other     Windows applications. |  |  |  |  |  |
|                                                                       | < Back Next > Cancel                                                                                                    |  |  |  |  |  |

3. On the next page, you can see a list of manufacturers, and the models. We want to add TIF this time.

4. Select Raster File Formats as manufacturers. Then select TIF option as plotter model.

| Start<br>Network Plotter<br>Souteen Direter                                           | Select your plotter manufacturer and model. If your plotter ian't lated, consul<br>plotter documentation for a compatible plotter.                                                                                                    | your            |
|---------------------------------------------------------------------------------------|----------------------------------------------------------------------------------------------------|-----------------|
| Plotter Model<br>Select Driver<br>Import Pop or Pc2<br>Pots<br>Plotter Name<br>Finish | Optionally, if you have an installation disk containing an HDI driver, choose<br>Disk. A Browse for HIF File dialog box is displayed for you to locate and inst<br>HIF file attached to the HDI driver.<br>Manufacturers<br>Manufacturers<br>Models<br>EMF 1.0<br>GiF<br>JPEG 1.0<br>PEG 1.0<br>TER | Have<br>all the |
|                                                                                       | Supported format of this type 3cad Raster TIFF.1.0 - Have Dak                                                                                                    |                 |

You can also select BMP if you like. Now, you can simply click next and finish through the rest of this wizard. Open your GstaCAD, open plot dialog box. You should see your new plotter there!

Use them to create your image. You should be able to get high quality image from your drawings.

| Page Setup                                 |                                                                          |          |             |               | Plot style table (pen assignments) |                                          |                                            |     |  |
|--------------------------------------------|--------------------------------------------------------------------------|----------|-------------|---------------|------------------------------------|------------------------------------------|--------------------------------------------|-----|--|
| Ngme:                                      | (None>                                                                   |          | •           | Add,          |                                    | None                                     |                                            | • @ |  |
| Printer/Plotter                            |                                                                          |          |             |               |                                    | Shaded viewp                             | of options                                 |     |  |
| Name:                                      | None                                                                     |          |             | Properties    |                                    | Shade plot                               | As displayed                               | •   |  |
| Platter:                                   | None<br>ZWCAD Vitual Eps Plotter 1.0<br>Send To OneNote 2013             |          |             |               | Quality                            | General                                  | •                                          |     |  |
| Description:                               | Fax<br>Canon PRT 22.05 LASER INJ                                         |          |             |               |                                    | DP1                                      | L                                          |     |  |
| Plot to Ble                                | Carbon H2218/2220 UFRILLT<br>I <sup>III</sup> Adobe PDF<br>Adobe PDF pc3 |          |             |               |                                    | Plot object lineweights                  |                                            |     |  |
| Paper sign                                 | DWF6 ePlot.pc3<br>DWFx ePlot.00PS Compatible).pc3                        |          |             |               |                                    |                                          |                                            |     |  |
| IS0_A4_(21                                 | DWG To PDF pc3<br>DdbbhTs/Web JPG pc3<br>DdbbhTs/Web JPG pc3             |          |             |               |                                    |                                          | Plot with plot styles Plot paperspace last |     |  |
| Pot area III pc.3                          |                                                                          |          |             |               |                                    | Hide paperspace objects                  |                                            |     |  |
| What to plot:                              | Manage Plotter                                                           |          |             |               |                                    | Plot stam                                | 00 00                                      |     |  |
| Display                                    | •                                                                        | Scale:   | User define |               | w                                  | Sage changes to layout                   |                                            |     |  |
| Plot offset (origin set to printable area) |                                                                          |          | 1.0000      | Mineters      | • =                                | Drawing orient                           | tation                                     |     |  |
| <u>x</u> 11.5500                           | Milmeters Genter the plot                                                |          | 42.5043     | 42.5043 units |                                    | Potrat     Landscape     Pot upside-down |                                            |     |  |
| y -13.6500                                 | Milmeters                                                                | Scale In | munichts    |               |                                    |                                          |                                            |     |  |

## Online URL:

https://www.gstarcad.com.my/knowledge/article/how-to-get-high-resolution-image-from-gstarcad-1123.html